March 2025

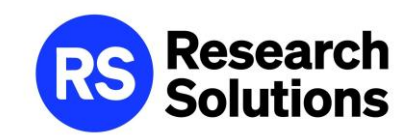

# Article Galaxy パスワードの設定

\*本資料に掲載されているインタフェースは2025年3月現在のものです。
 製品アップデート等により画面や操作は予告なく変更されることがあります。
 \*本資料は貴機関の関係者様での閲覧に留め、外部共有はしないようにお願いします。

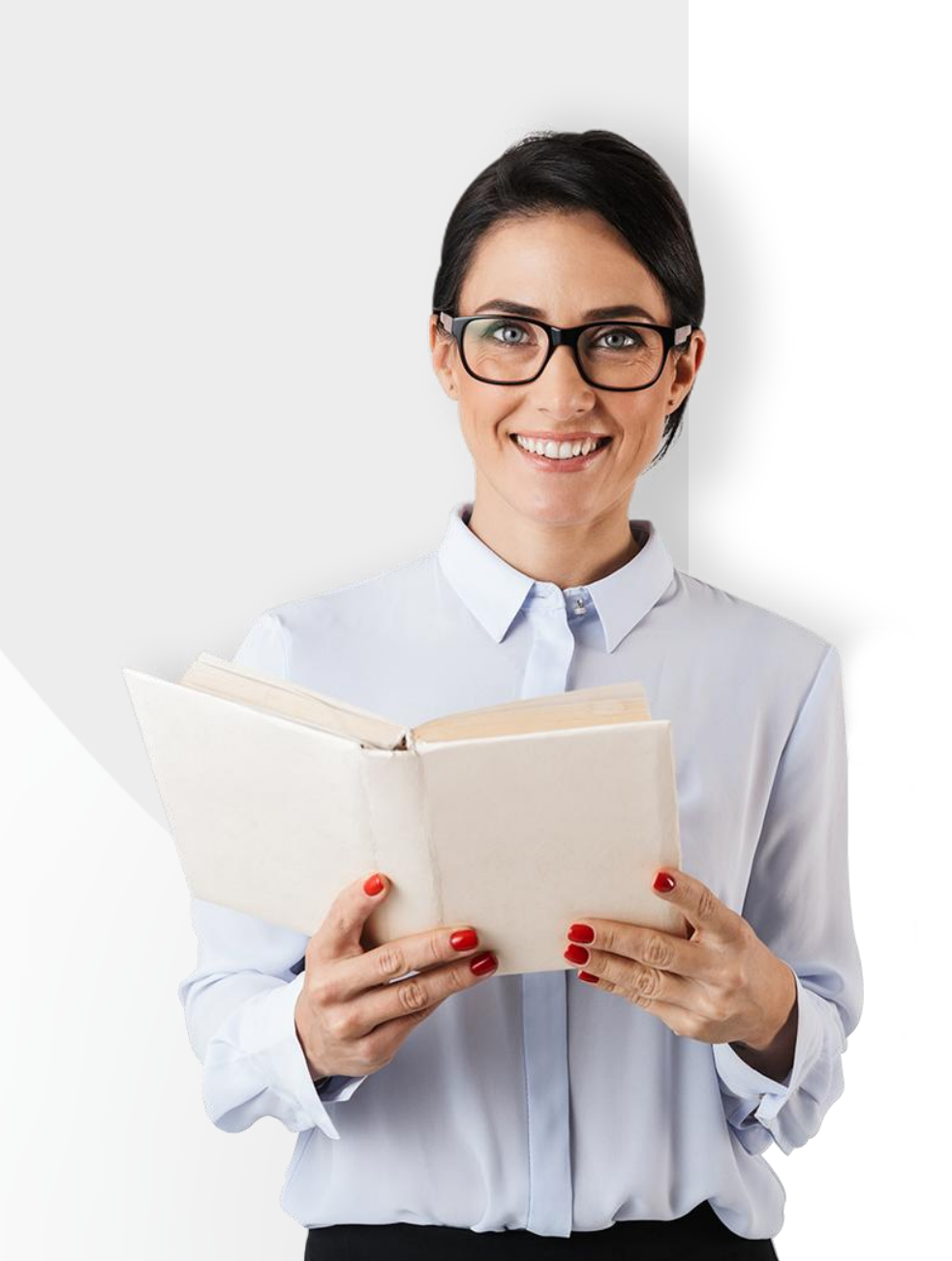

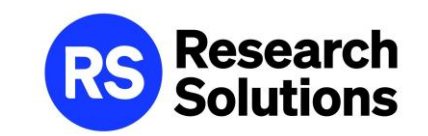

# パスワードの設定

- ・1 初めてArticle Galaxy を利用する場合 (ウェルカムメールからのパスワード設定)
- ・2 パスワードを忘れてしまった場合 (Article Galaxy ログインページからのパスワード設定)

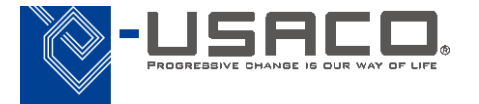

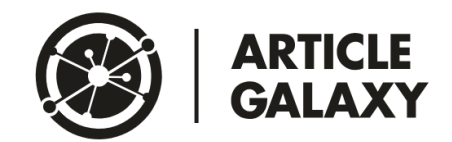

## 1.初めてArticle Galaxy を利用する場合

ユーザーアカウントのパスワード設定は、Research Solutions社から送信される以下の ウェルカムメールから実施します。

| メールタイトル | Welcome to Article Galaxy!                                                                           |
|---------|----------------------------------------------------------------------------------------------------|
| 送信元     | Reprints Desk Customer Support <customersupport@reprintsdesk.com></customersupport@reprintsdesk.com> |

次ページ以降ではウェルカムメールからパスワード設定する方法を記載しています

メールが確認できない場合には、「パスワードを忘れてしまった場合」のページ(P8)を ご参照いただき、パスワードの設定をお願いいたします。

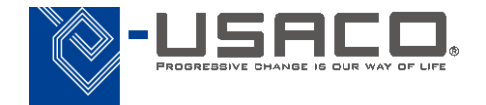

### 1. 初めてArticle Galaxy を利用する場合 ユーザーアカウントのパスワード設定(1)

ウェルカムメールは Article Galaxy をご利用いただく準備が出来たことを利用者にお知らせする メールです。メール内のパスワード設定URLからパスワード設定を行うことでArticle Galaxyにログインし、 利用を開始することができます。

| No.154894 件名 Welcome to Article Gala                                                                                                    | axy! HTML 記ソースを見る MTMLファイルをダウンロードする                                                                                                    |                                        |                 |
|----------------------------------------------------------------------------------------------------|----------------------------------------------------------------------------------------------------|----------------------------------------|-----------------|
| (金) 1:06 <b>宛先</b> USACO Product <pre>product@u</pre>                                                                                                    | isaco.co.jp>                                                                                                    |                                        |                 |
| IHTMLメールの解析処理により、一部のデータが変更されました。<br>変更前の内容を確認する場合は、HTMLファイルをダウンロードしてくださ                                                                                        | ΣL\ <sub>0</sub>                                                                                                    |                                        |                 |
| ## Please                                                                                                    | type your reply above this line ##                                                                                                    |                                        |                 |
| Julio Espinoza, Dec 19, 2024, 8:06 AM PST:                                                                                                    |                                                                                                    |                                        |                 |
| Welcome to Article Galaxy!                                                                                                    |                                                                                                    |                                        |                 |
| We are glad you have chosen Article Galaxy powered by Research Solutions. Y<br>your organizations account as an administrator. Please note that Article Galaxy | our login credentials can be used to discover, acquire and manage scientific literature as well as manage<br>has both a user login page and and admin login page. |                                        |                 |
| In order to access your account, you will need to reset your password. Please c                                                                                | lick on the link(s) below, enter your username, and follow the instructions via email.                                                                            |                                        |                 |
| Username = 5749-1@usaco.co.jp                                                                                                    | LISER DASS\MORD RESET LINK をノ                                                                                                    | לעערול                                 |                 |
| USER PASSWORD RESET LINK<br>https://www.reprintsdesk.com/login/forgotpassword.aspx                                                                             | https://www.reprintsdesk.com/log                                                                                                    | in/forgotpassword.aspx                 |                 |
| ADMINISTRATOR PASSWORD RESET LINK<br>https://www.reprintsdesk.com/login/forgotpasswordadmin.aspx                                                               | *パスワードを設定するためのUF                                                                                                    | RL                                     |                 |
| *ACCOUNT #: 5749-1                                                                                                    |                                                                                                    |                                        | $++\nu \pm \pm$ |
| Here are a few details about our service so you'll know what to expect.                                                                                        | * 適常、ユーリー向いては つのユ<br>* 管理者には「ADMINISTRATOR PA                                                                                                    | ムーリー向けのORLのみ送付<br>ASSWORD RESET LINK」も | 記載されています        |
|                                                                                                    |                                                                                                    |                                        |                 |

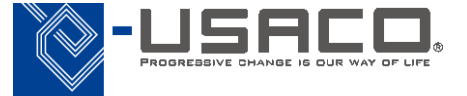

1. 初めてArticle Galaxy を利用する場合 ユーザーアカウントのパスワード設定(2)

Article Galaxyの画面が立ち上がるので、Article Galaxyのアカウント(メールアドレス)を入力し、Send me reset instructionsをクリックしてください。

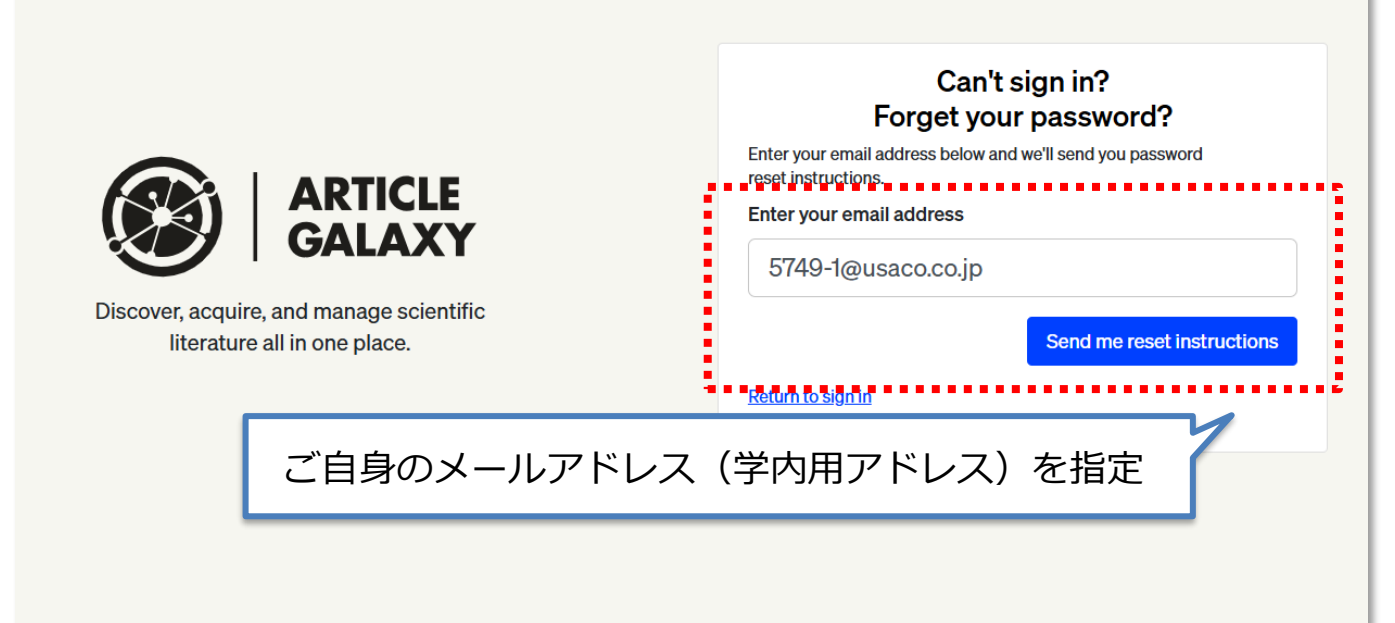

クリック後、メッセージが表示されるので、 Password reset instructions メールを 受信しているかご確認ください。

Please check your email (**5749-1@usaco.co.jp**) for password reset instructions. If you do not receive an email, please contact <u>customersupport@reprintsdesk.com</u> for additional help.

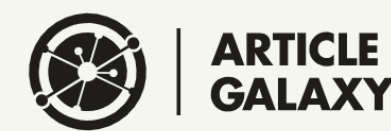

Discover, acquire, and manage scientific literature all in one place.

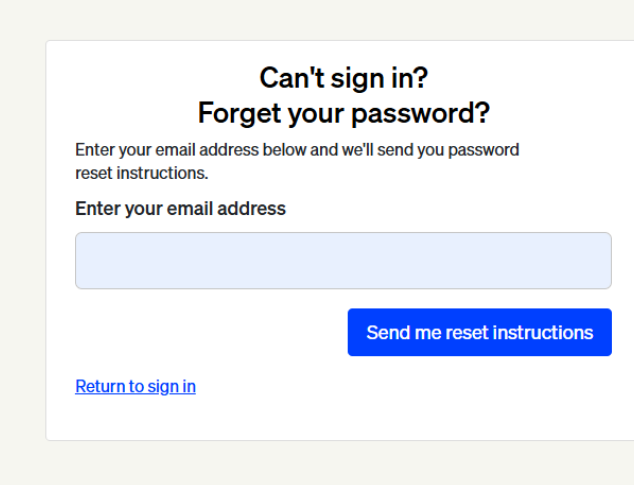

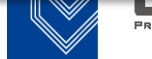

### 1. 初めてArticle Galaxy を利用する場合

## ユーザーアカウントのパスワード設定(3)

#### 受信したメールに記載されているURLをクリックしてください。 (有効期限:24時間)

| No.155290件名Password reset instructions. HTML<br>とソースを見る<br>はソースを見る<br>HTMLファイルをダウンロ2024/12/25<br>(水) 17:12差出人<br>宛先Customer Support <customer support@reprintsdesk.com=""><br/>product@usaco.co.jp</customer>                                       | - Fta Password Resetの画面が立ち上がるので                                                                                         |
|----------------------------------------------------------------------------------------------------|----------------------------------------------------------------------------------------------------|
| <ul> <li>HTMLメールの解析処理により、一部のデータが変更されました。<br/>変更前の内容を確認する場合は、HTMLファイルをダウンロードしてください。</li> <li>We received a Password Reset request.</li> <li>Please click the link below to reset your password. This link is valid for 24 hours.</li> </ul>          | C希望のバスワートを入力し(2回入力)、<br>Reset passwordをクリックしてください。<br>以上でパスワードの設定は完了です。                                                 |
| https://www.reprintsdesk.com/login/forgotpassword       pu6V6TBIeWC9VjCfIY         t=189199%7caOoy9OzByFB32gn2xryMv8ayoj%2fym       pu6V6TBIeWC9VjCfIY         For any questions, please contact customer support at:       Please reprintsdesk com | eset your password to login to your account                                                                             |
| メールタイトル: <b>Password reset instructions.</b><br>送信元: Customer Support <customersupport@reprintsdesk.com></customersupport@reprintsdesk.com>                                                                                                    | Password Reset         Please enter your new password below.         New Password                                       |
| 返国元 · Customer Support <customersupport@reprintsuesk.com></customersupport@reprintsuesk.com>                                                                                                    | Discover, acquire, and manage scientific literature all in one place.       Confirm New Password         Reset password |
|                                                                                                    | 設定したいパスワードを入力                                                                                                    |

V

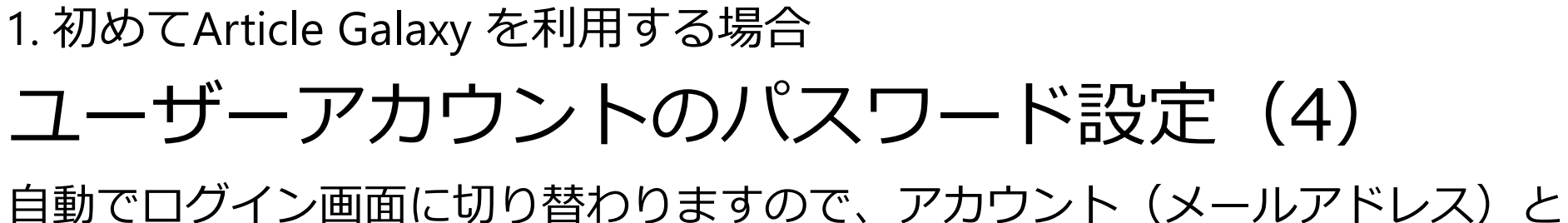

先ほど設定したパスワードを入力し、Sign inをクリックするとログイン完了です。

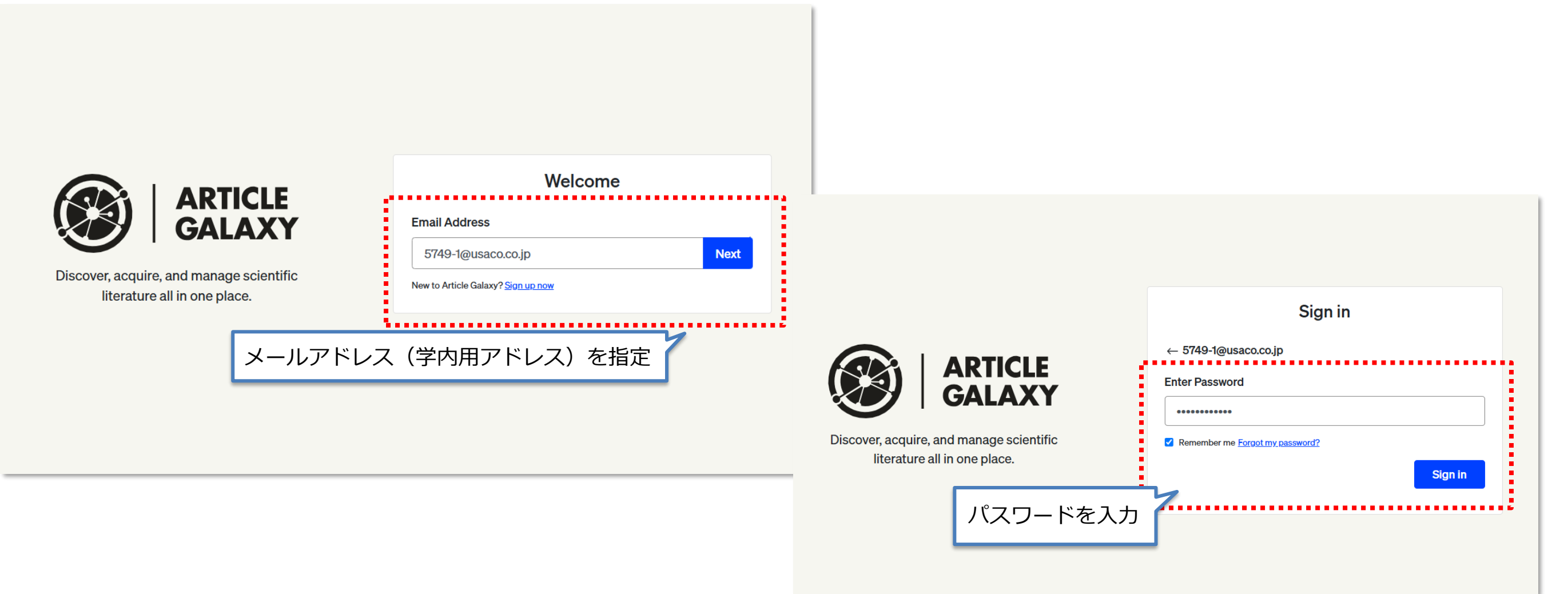

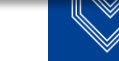

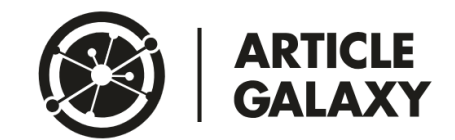

## 2.パスワードを忘れてしまった場合

ウェルカムメールを受信していない、見つけられない場合、Article Galaxy ログインページからパスワードを設定することができます。

またパスワード設定後、パスワードを忘れてしまった場合、次ページ以降の 手順でパスワードを再設定することができます。

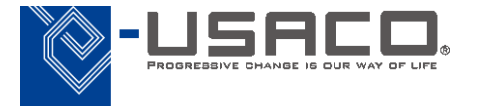

## 2.パスワードを忘れてしまった場合 ユーザーアカウントのパスワード設定(1)

以下のログインURLにアクセスし、アカウント(Emailアドレス)を入力の上、 Nextをクリックします。

Article GalaxyログインURL: <u>https://www.reprintsdesk.com/login/login.aspx</u>

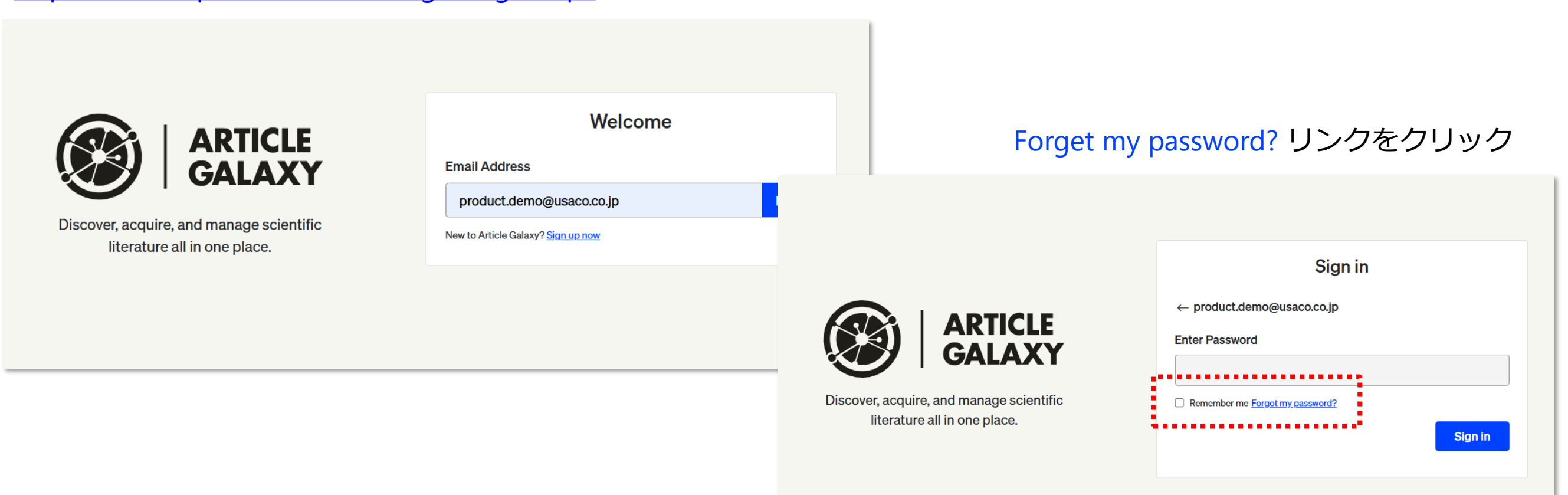

9

## 2. パスワードを忘れてしまった場合 ユーザーアカウントのパスワード設定(2)

Article Galaxyのアカウント(メールアドレス)を入力し、 Send me reset instructionsをクリックします。

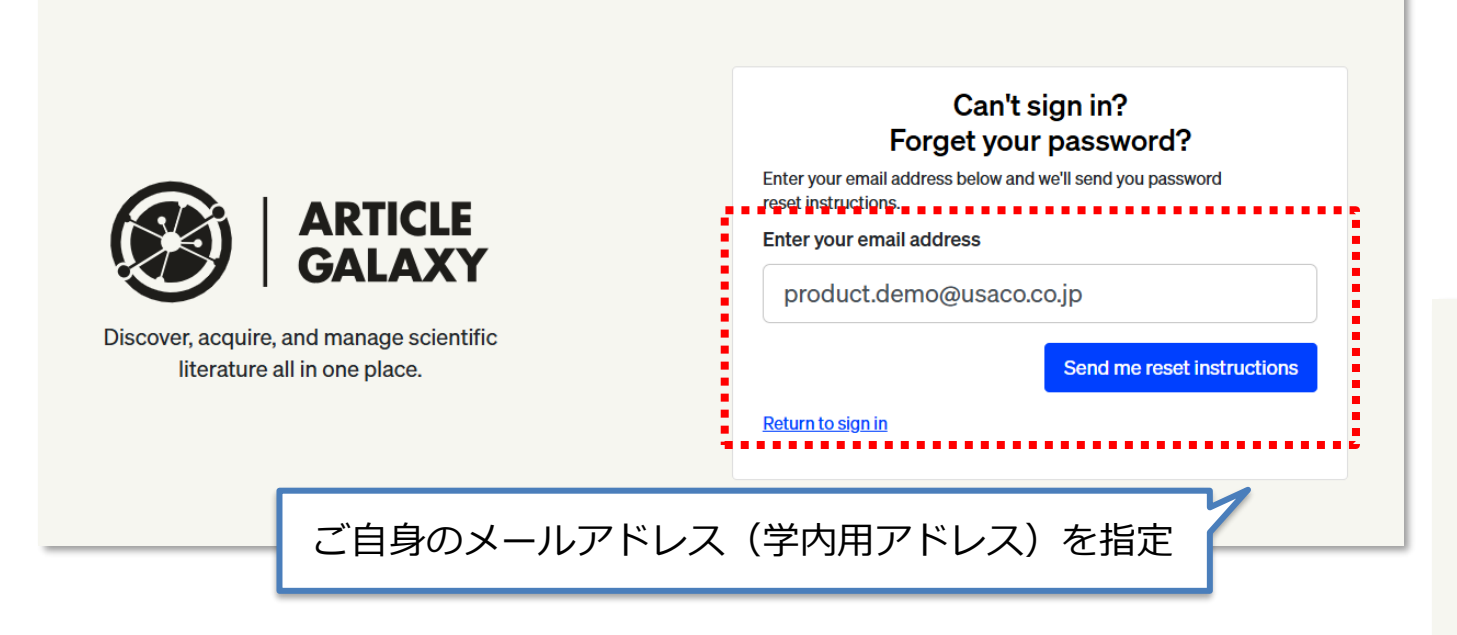

### クリック後、メッセージが表示されるので、 メールを受信しているかご確認ください。

Please check your email (product.demo@usaco.co.jp) for password reset instructions. If you do not receive an email, please contact customersupport@reprintsdesk.com for additional help

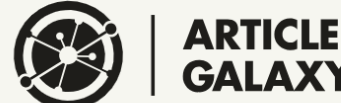

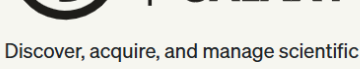

literature all in one place.

Can't sign in? Forget your password? Enter your email address below and we'll send you password reset instructions. Enter your email address product.demo@usaco.co.jp Send me reset instructions Return to sian in

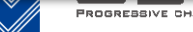

10

# 2. パスワードを忘れてしまった場合 ユーザーアカウントのパスワード設定(3)

受信したメールに記載されているURLをクリックしてください。 (有効期限:24時間)

| No.155314件名Password reset instructions. HTMLうソースを見るHTMLファイルをダウンロードする2024/12/26<br>(木) 9:43差出人<br>宛先Customer Support <customersupport@reprintsdesk.com><br/>product@usaco.co.jp</customersupport@reprintsdesk.com>                                                                             | Password Resetの画面が立ち上がるので                                                                                                    |  |  |
|----------------------------------------------------------------------------------------------------|----------------------------------------------------------------------------------------------------|--|--|
| <ul> <li>HTMLメールの解析処理により、一部のデータが変更されました。<br/>変更前の内容を確認する場合は、HTMLファイルをダウンロードしてください。</li> <li>We received a Password Reset request.</li> <li>Please click the link below to reset your password. This link is valid for 24 hours.</li> </ul>                                                    | ご希望のパスワードを入力し(2回入力) 、<br>Reset passwordをクリックしてください。<br>以上でパスワードの設定は完了です。                                                                                                    |  |  |
| https://www.reprintsdesk.com/login/forgotpasswordreset.aspx?         t=189219%7csrbvRB1fTYc9mq9vrNUyPsCm4JFt7PdU7OAQvF%2bnUKo%3d&vh=n3OeyGV6fia6ivvqR%2fStilUnFPE%3d         For any questions, please contact customer support at:         customersupport@reprintsdesk.com         URLをクリック | vord to login to your account<br>Password Reset                                                                                                    |  |  |
| メールタイトル: <b>Password reset instructions.</b><br>送信元: Customer Support < customer support@reprintsdesk.com>                                                                                                    | Vertice of the formation of the formation of the formatio |  |  |
|                                                                                                    | 設定したいパスワードを入力                                                                                                    |  |  |

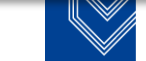

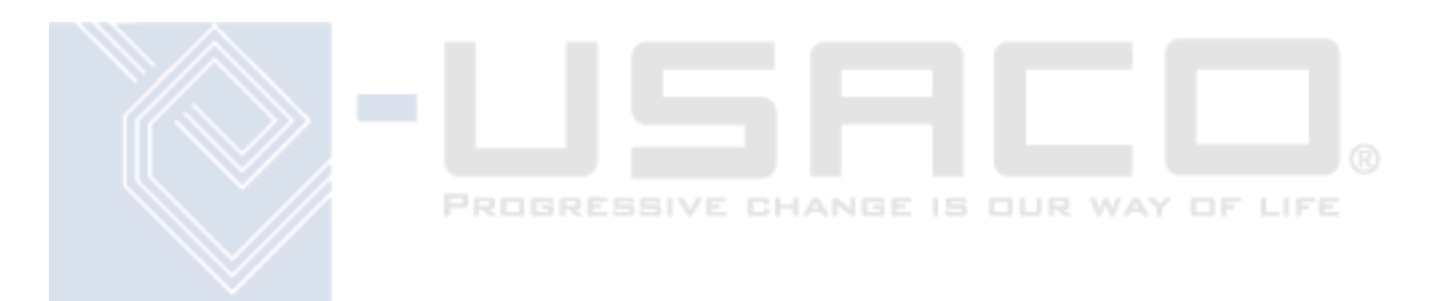

# お問合せ窓口 福岡工業大学附属図書館 Email: tosyo@fit.ac.jp

\*本資料は貴機関の関係者様での閲覧に留め、外部共有はしないようにお願いします。